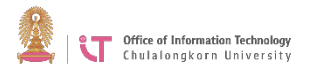

## To login to Zoom on a PC or Mac

#### 1. Start the Zoom program

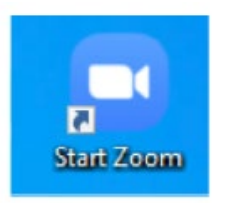

### 2. Click "Sign in"

| Zoom Cloud Meetings | zoom                         | - | × |
|---------------------|------------------------------|---|---|
|                     | Join a Meeting<br>Sign In    |   |   |
|                     | Version: 4.6.10 (20033.0407) |   |   |

#### 3. Select "Sign in with SSO"

| Sign In             |          |    |   | 1                     |
|---------------------|----------|----|---|-----------------------|
| Enter your email    |          |    | ٩ | Sign In with SSO      |
| Enter your password | Forgot?  | or | G | Sign In with Google   |
| Keep me signed in   | Sign In  |    | f | Sign in with Facebook |
| Keep nie signed in  | aigin in |    |   | Sign in with Pacebook |

4. In the Company Domain box, type "chula"> Click "Continue"

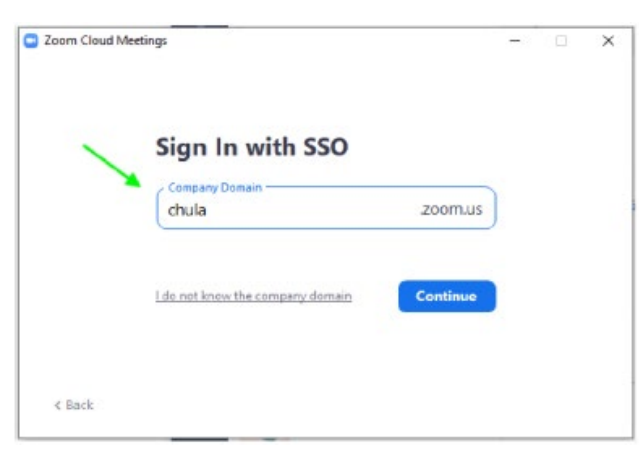

# 5. Sign in with Chula email @Chula.ac.th and CUNET password

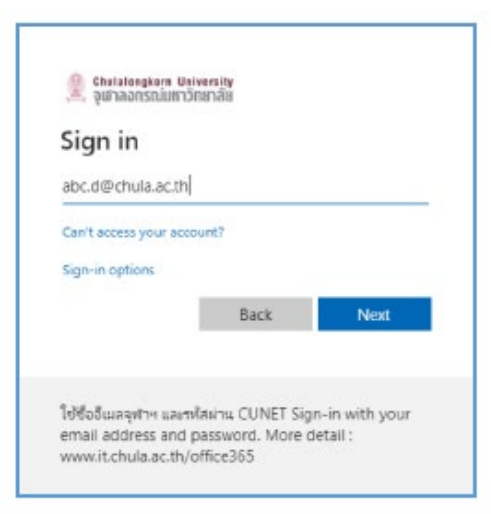

#### 6. Choose "Open Zoom Meetings"

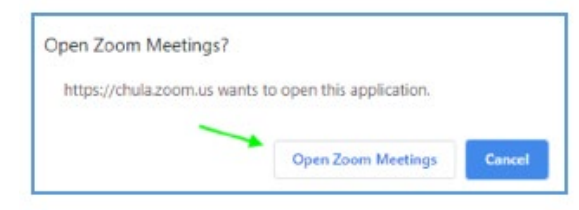